# 

## **BMP®61** PRINTER SOFTWARE UPDATE

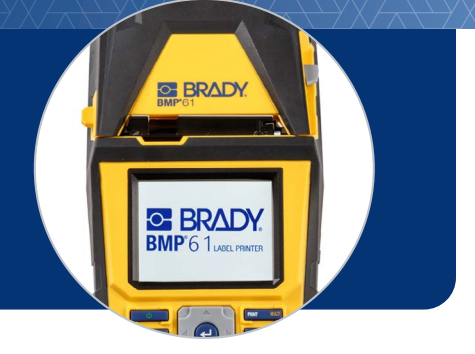

We have recently made updates to our BMP61 printer label cartridges to enhance printing capabilities. **To use newly purchased label cartridges,** you may need to do a software update — use the process below:

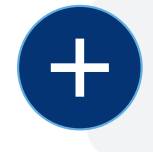

#### WHAT YOU NEED:

Your BMP61 Label Printer

► USB Flash Drive

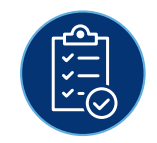

### WHAT YOU NEED TO DO:

- Download the latest Printer Label Library file on your computer
  DOWNLOAD NOW
- 2 Open downloads folder, right click file and choose "Extract all"
- Copy the Excel and BIN file to your USB flash drive
- 4 Remove the flash drive and insert into your BMP61 printer
- 5 Power printer on, the printer will detect the upgrade files, and show a screen prompt. Select "Upgrade" on the touch screen
- 6 Select "Yes" on the next prompt to confirm upgrade
  - You may be prompted with an option to delete files from the flash drive. Select "Ignore" if you have additional BMP61 printers otherwise select "Delete"
- 7 Remove the flash drive from printer and reboot the printer

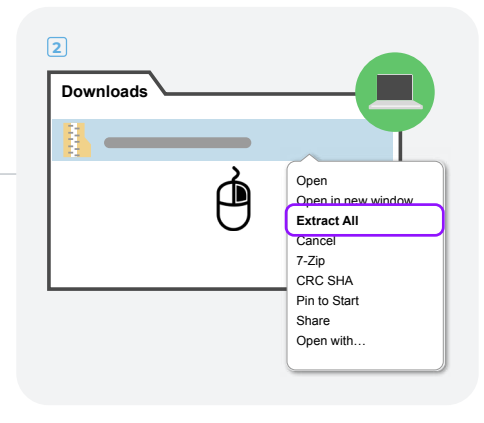

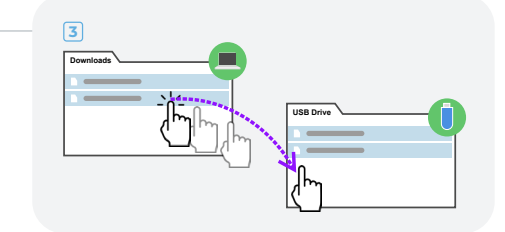

#### WHERE TO GET HELP:

For more detailed instructions, please visit the <u>Software Update Guide</u>

Having issues? We're standing by to help! Call tech support at 1-800-643-8766, email us at tech\_support@bradycorp.com or start a live chat on BradyID.com